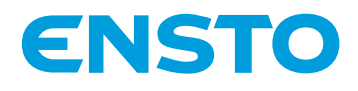

# ECO16LCDJR

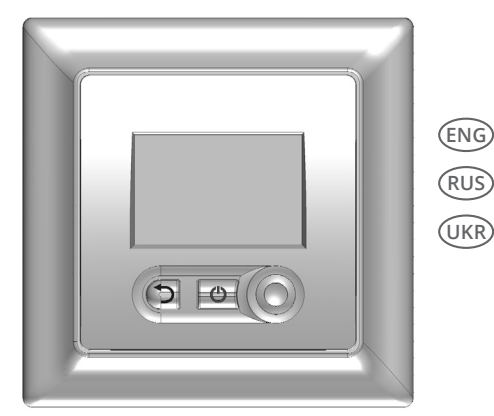

| ) | Installation and Operation Instructions | 2  |
|---|-----------------------------------------|----|
| ) | Руководство по установке и эксплуатации | 9  |
| 5 | нструкції з монтажу та експлуатації     | 17 |

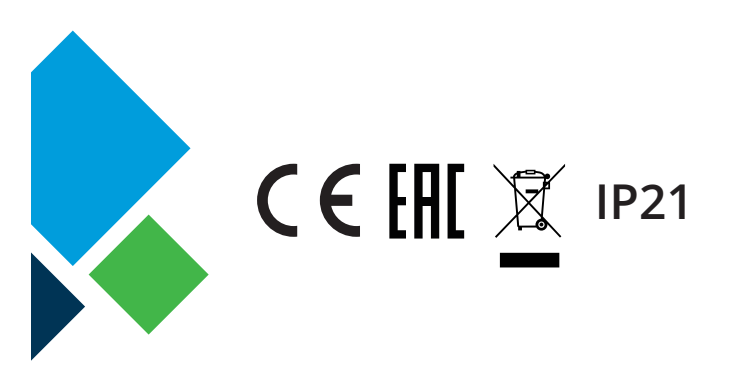

RAK126 20.12.2019 © Ensto 2019 (ENG) ECO16LCDJR COMBINATION THERMOSTAT

## INSTALLATION AND OPERATION INSTRUCTIONS

ECO16LCDJR electronic combination thermostat is mounted as the cover of a 1-component mounting box or as a part of a multiple-component instrument panel. The thermostat is suitable for use with Jussi range of accessories.

# 1. SAFETY INSTRUCTIONS

- Installation must only be carried out by an electrically skilled person.
- Read the installation instructions carefully before starting the installation work.
- The instruction manual must be stored in a safe location and be available for future installation and service.

### 2. CONNECTION

See the wiring diagram on page 25.

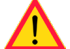

Disconnect power supply before carrying out any installation or maintenance work on this thermostat and associated components.

2.1. A residual current switch according to local regulations must be used in installations.

## 3. BEFORE INSTALLATION

3.1. Check that all parts and tools needed for the installation are available. This package contains a thermostat, a cover, a frame, an additional connector for earth wires (PE), a sensor cable and this Installation and Operation instructions booklet.

3.2. Check that the heating load is equivalent to the thermostat power rating.

3.3. Check the insulation resistance and the circuit resistance of the heating load controlled by the thermostat. For more information, please see the heating load instructions.

# 4. INSTALLATION

4.1. Place the sensor cable in a dry protective tube between heating cables (floor heating solutions).

#### NOTE! Make sure that there is not water in the protective tube.

4.2. Connect the earthing wires (PE) to the separate connector.

4.3 Connect the thermostat according to the wiring diagrams. The thermostat has screw terminals. Strip the leads at the length of 7 mm.

- 4.4 Mount the thermostat into the mounting box with screws.
- 4.5. Mount the frame and cover according to figure.
- Warning! Do not apply pressure to the corners of the display or to the display itself.
- 4.6. Start the thermostat by pressing the main switch button

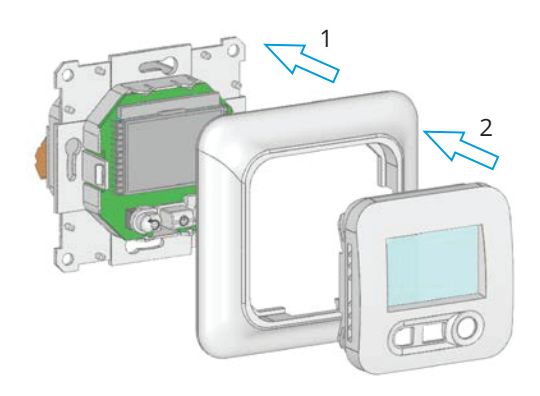

# 5. DISPLAY AND KEYS

- 1. Operating mode (the active mode is in frame)
- 2. Override indicator
- 3. Heating indicator
- 4. Key lock indicator
- 5. Sensor type
- 6. Set point temperature
- 7. Temperature indicator
- 8. Start and end time in "Program" mode
- 9. Time period number in "Program" mode
- 10. Current day
- 11. Parameter number in installer or user menu

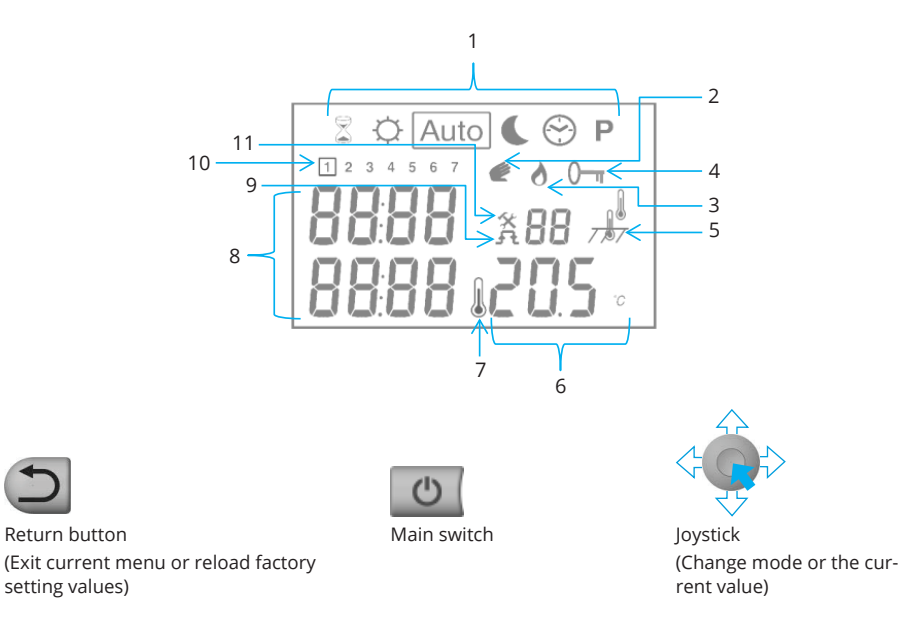

#### 6. FUNCTION MODES

Select function mode with the joystick. The selected mode is shown as a framed symbol

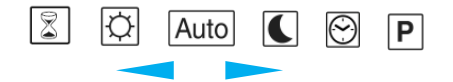

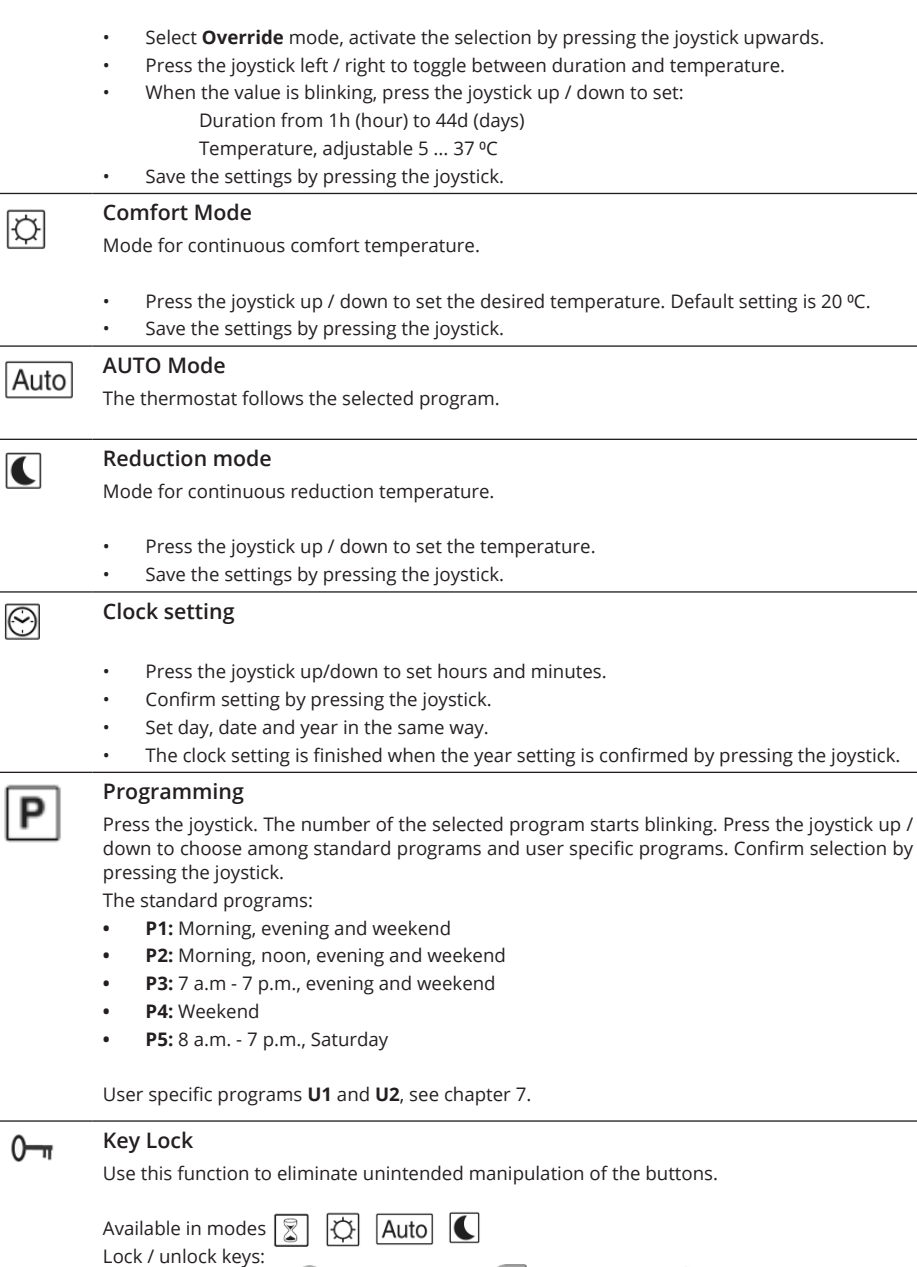

**Override Mode** 

Set a temperature that is valid for a specific time period.

 $\mathbf{x}$ 

# 7. USER SPECIFIC PROGRAMS U1 AND U2

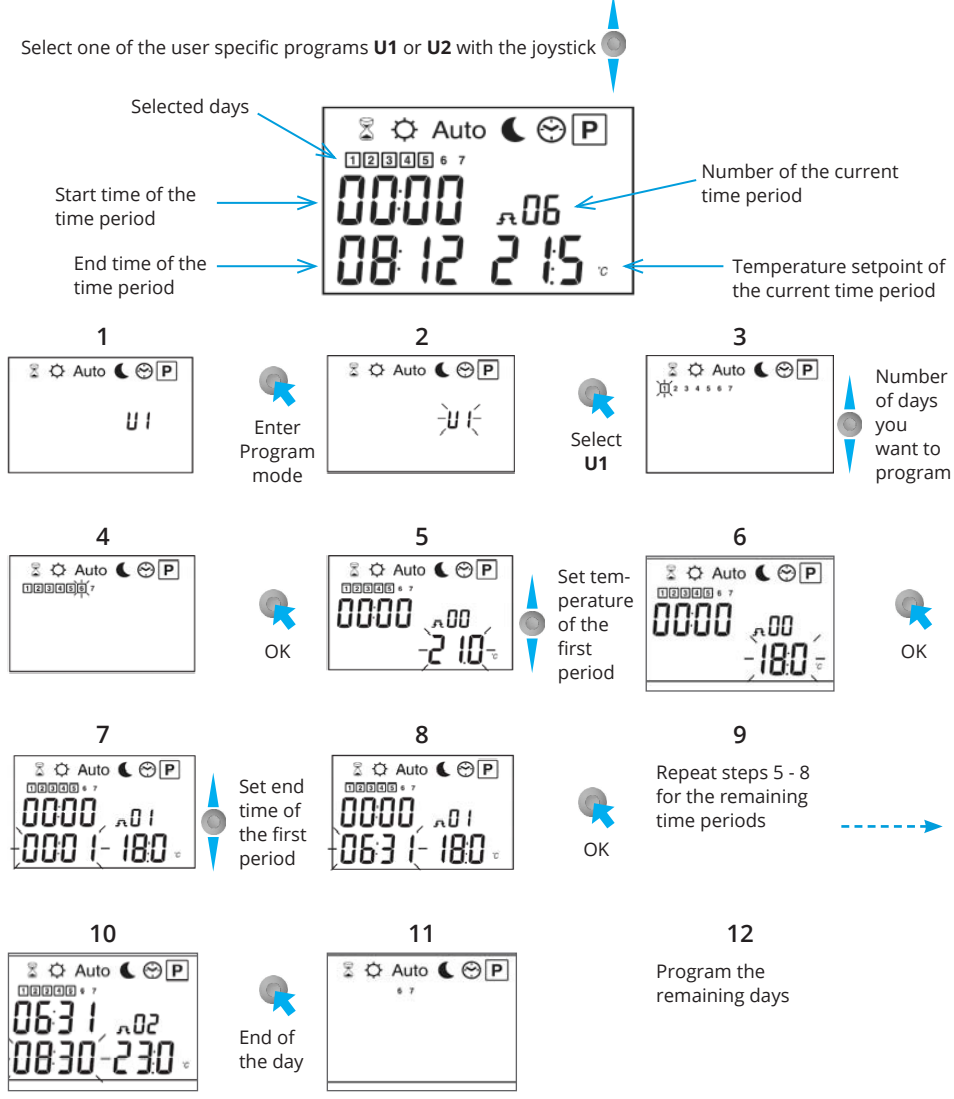

Program the remaining days of week by repeating steps 3 – 10 for all days.

When the programming is completed, only the program number is shown on the display. To start the program select  $\boxed{Auto}$  mode with the joystick.

Discontinue the programming progress without saving, press

Erase a user specific program:

Select the  $\boldsymbol{U1}$  or  $\boldsymbol{U2}$  according to steps 1 and 2.

When the program number is blinking, press (). Keep the button pressed for approx. 5 seconds. When the program is erased "**Clr**" is shown on the display.

# 8. USER MENU

Enter the user menu: Select 😨 with the joystick. Maintain the joystick on the left direction — I for 5 seconds. Select the parameter you want to adjust with the joystick — I for 5 seconds. Confirm selection by pressing the joystick The current value is blinking. Now you can adjust the value with the joystick Save by pressing the joystick

Restore the factory setting for the selected parameter by pressing the return button ⊃

| Parameter |              | User menu                                                                                                    |                                  |                                                                |  |
|-----------|--------------|----------------------------------------------------------------------------------------------------|----------------------------------|----------------------------------------------------------------|--|
| No        | Name         | Parameter description                                                                                                    | Factory setting                  | Alternative<br>setting                                         |  |
| 01        | SEnS         | Sensor selection                                                                                                    | Sens Air Only<br>Internal sensor | Sens Flor Only*<br>External sensor                             |  |
| 02        | CAL<br>Air   | Calibrate internal sensor.**<br>Procedure: Before calibration, operate the thermo-<br>stat with same temperature setting for at least one<br>day. Put a thermometer at the same height as the<br>thermostat (approx. 1.5 m above the floor) and give it<br>enough time to stabilize. Press the joystick and enter<br>the value that is read out from the thermometer. Save<br>by pressing the joystick.<br>Note! The heating element managed by the thermo-<br>stat must be in operation during the calibration. | <b>no</b><br>Not calibrated      | <b>done</b><br>Calibrated                                      |  |
| 03        | CAL<br>SoL   | Calibrate external sensor.<br>Procedure: Before calibration, operate the thermo-<br>stat with same temperature setting for at least one<br>day. If the external sensor is used as floor sensor, put<br>the thermometer on the floor and give it enough time<br>to stabilize. Press the joystick and enter the value that<br>is read out from the thermometer. Save by pressing<br>the joystick.<br>Note! The heating element managed by the thermo-<br>stat must be in operation during the calibration.         | <b>no</b><br>Not calibrated      | <b>done</b><br>Calibrated                                      |  |
| 04        | 1rst<br>Heat | Drying function for concrete floors.<br>When activated, this function starts a drying program<br>that lasts for 21 days. During the first 24 hours the<br>heating is on 2 hours totally. For each following day,<br>another 1 hour of heating is added. The temperature<br>is limited to 20 °C during the program. The function is<br>not stopped due to possible power breaks.                                                                                                    | <b>no</b><br>Not activated       | <b>21</b><br>Activated                                         |  |
| 05        | LoAd         | Connected load [W] to the thermostat.<br>Connect max. 2300W load, when the internal sensor<br>is selected.<br>If you connect a load 2300W - 3600W, use an exter-<br>nal power relay (contactor). Adjust the parameter to<br>" <b>0000</b> ".                                                                                                    | 1500                             | Adjustable <b>0</b> to<br><b>2300</b> in steps<br>of <b>50</b> |  |
| 09        | End          | Exit the user menu.<br>The program version is displayed.                                                                                                    | Press the joystick               |                                                                |  |

\* Alternative settings depend on parameter 14 in the installers menu. \*\* The parameter is not shown if another sensor is selected.

# 9. INSTALLER MENU

Enter the installer menu: Select  $\bigodot$  with the joystick.

Press the return button 🕥 for 10 seconds.

Confirm selection by pressing the joystick 🥋

The current value is blinking. Now you can adjust the value with the joystick 🥘

Save by pressing the joystick

Restore the factory setting for the selected parameter by pressing the return button ⊃

| Parameter |             | Installer menu                                                                                                    |                                                    |                                                                                           |  |
|-----------|-------------|----------------------------------------------------------------------------------------------------|----------------------------------------------------|-------------------------------------------------------------------------------------------|--|
| No        | Name        | Parameter description                                                                                                    | Factory setting                                    | Alternative<br>setting                                                                    |  |
| 10        | LAnG        | Language                                                                                                    | EnGLISH                                            | FrAnCAIS                                                                                  |  |
| 11        | ٩C          | Temperature unit                                                                                                    | °C                                                 | ٥F                                                                                        |  |
| 12        | Air         | Temperature readout measured by intern sensor.<br>Note that the readouts represent raw data and must<br>not be used as an indication of actual room tempera-<br>ture. |                                                    |                                                                                           |  |
| 13        | Flor        | Temperature readout measured by extern sensor.                                                                                                    |                                                    |                                                                                           |  |
| 14        | FL.Li       | Limitation scheme for the external sensor.                                                                                                    | No limitation                                      | Lo: Minimum limit<br>Hi: Maximum limit<br>Lo Hi: Combined<br>minimum and<br>maximum limit |  |
| 15        | FL.Li<br>Lo | Minimum limitation temperature.<br>This parameter is only shown when one of the limita-<br>tion schemes is selected.                                                  | 18 ºC                                              | From <b>5 °C</b> to<br>[ <b>FL.Li Hi – 0.5</b> ]                                          |  |
| 16        | FL.LI<br>Hi | Maximum limitation temperature.<br>This parameter is only shown when one of the<br>limitation schemes is selected.                                                    | 28 ºC                                              | From [ <b>FL.Li Lo +</b><br><b>0.5</b> ] to <b>37 °C</b>                                  |  |
| 17        | rEGU        | Control algorithm                                                                                                    | <b>Bp</b><br>PI control                            | <b>HYSt</b><br>On / Off control                                                           |  |
| 18        | bp          | Proportional band for Pl control [ºC]                                                                                                    | 2.0                                                | Adjustable<br><b>0.1 ºC 12.7 ºC</b>                                                       |  |
| 19        | tCy         | Cycle time for PI control [minutes]                                                                                                    | 10                                                 | Adjustable <b>1 120</b>                                                                   |  |
| 20        | tOn         | Minimum time for load switch on during the control cycle [minutes].                                                                                                   | 2                                                  | Adjustable<br><b>0 tCy / 120</b>                                                          |  |
| 21        | tOFF        | Minimum time for load switch off during the control cycle [minutes]                                                                                                   | 2                                                  | Adjustable<br><b>0 tCy / 120</b>                                                          |  |
| 28        | rESET       | Factory settings                                                                                                    | Press the joystick 🗬 until the display is shut off |                                                                                           |  |
| 29        | End         | Exit the installer menu.                                                                                                    | Press the joystick 🗣                               |                                                                                           |  |

# **10. TECHNICAL INFORMATION**

| Power supply              | 230 V AC ±10%, 50 Hz                                     |
|---------------------------|----------------------------------------------------------|
| Measuring accuracy        | ±0.1°C                                                   |
| Operating temperature     | 0 40 °C                                                  |
| Setting temperature range | 5 37 ℃                                                   |
| Electrical protection     | Class II                                                 |
| Enclosure class           | IP21                                                     |
| Maximum load              | 3600 W                                                   |
| Main switch               | 2-pole, 16 A                                             |
| External sensor           | NTC, 47 k $\Omega$ / 25°C, cable 4 m (extendable to 10m) |
| Color                     | Enclosure: Polar white RAL 9010<br>Display: Amber        |
| Software version          | Indicated in the installer menu                          |

# **11. TROUBLESHOOTING**

The thermostat is continuously supervising the sensors. Possible errors are indicated on the display. For safety, in case of sensor default, the heating power is reduced to 5% of the setpoint value.

| Display                 | Cause                     | Corrective action                                              |
|-------------------------|---------------------------|----------------------------------------------------------------|
| Err and 707 is blinking | Error on external sensor. | Inspect the installation.<br>Replace the sensor, if necessary. |
| Err and is blinking     | Error on internal sensor. | Replace the thermostat or use the floor sensor only.           |

Note! Only electrically skilled person may replace the thermostat and carry out maintenance work.

## 12. WARRANTY

The warranty period for Ensto ECO thermostats is 2 years from the date of purchase but no longer than 3 years from the date of manufacture. Warranty conditions, see the product card www.ensto.com.

# 13. ENVIRONMENTAL ASPECTS

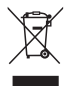

The product's cardboard packing is suitable for recycling.

When a heating system is at the end of the life cycle the cables, conduits and electronic components must be disposed of properly according to local recycling guidelines.

# (RUS) КОМБИНИРОВАННЫЙ ТЕРМОРЕГУЛЯТОР ECO16LCDJR

# РУКОВОДСТВО ПО УСТАНОВКЕ И ЭКСПЛУАТАЦИИ

Электронный комбинированный терморегулятор ECO16LCDJR может быть установлен в одинарную или многопостовую рамку, совместимую с изделиями серии Jussi.

## 1. ИНСТРУКЦИИ ПО ТЕХНИКЕ БЕЗОПАСНОСТИ

- Монтаж должен выполняться только квалифицированным электриком.
- Перед началом работ внимательно прочитайте инструкцию по монтажу.
- Руководство по эксплуатации следует хранить в надежном месте. Оно должно быть доступно на случай выполнения установки и обслуживания.

# 2. ПОДКЛЮЧЕНИЕ

См. электрическую схему на стр. 25.

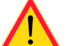

Перед выполнением любых работ по установке или техобслуживанию терморегулятора и связанных компонентов отключите электропитание.

2.1. При установке следует предусмотреть устройство защитного отключения (УЗО) в соответствии с действующими нормамии правилами.

## 3. ПЕРЕД НАЧАЛОМ УСТАНОВКИ

3.1. Убедитесь, что у вас есть все детали и инструменты, необходимые для выполнения установки. В комплект поставки входят терморегулятор, панель управления с ЖК экраном, рамка, дополнительная клемма для проводов заземления, датчик температуры пола и данное руководство по установке.

3.2. Убедитесь, что подключаемая нагрузка не превышает максимальную допустимую нагрузку терморегулятора.

3.3. Проверьте сопротивление изоляции и сопротивление цепи для тепловой нагрузки, контролируемой терморегулятором. Подробнее см. в инструкциях по тепловой нагрузке.

## 4. МОНТАЖ

4.1. Уложите датчик температуры пола в сухую защитную трубку между нагревательными кабелями (система подогрева пола).

#### ПРИМЕЧАНИЕ. Убедитесь, что в защитной трубке нет влаги.

4.2. Подключите провода заземления (РЕ) к отдельной клемме.

4.3 Подключите терморегулятор в соответствии со схемой подключения. Терморегулятор имеет винтовые клеммы, для подключения провода должны быть зачищены на 7 мм.

4.4 Установите терморегулятор в монтажную коробку, закрепив его винтами с боковых сторон.

4.5. Установите рамку и панель управления в соответствии с рисунком ниже.

#### Внимание! Не надавливайте на углы сенсорного экрана и на сам экран.

4.6. Включите терморегулятор кнопкой 🕐

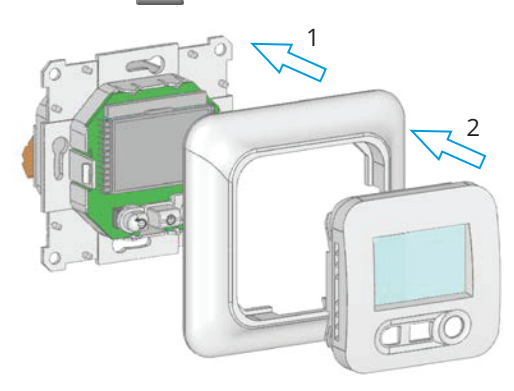

# 5. СИМВОЛЫ НА ДИСПЛЕЕ

- 1. Текущий режим работы (выделен рамкой)
- 2. Ручной обход установок
- 3. Обогрев включен
- 4. Блокировка кнопок
- 5. Используемый датчик
- 6. Заданная температура
- 7. Индикатор температуры
- 8. Время начала и окончания периода
- 9. Номер периода
- 10. Текущий день недели
- 11. Номер параметра в меню установок

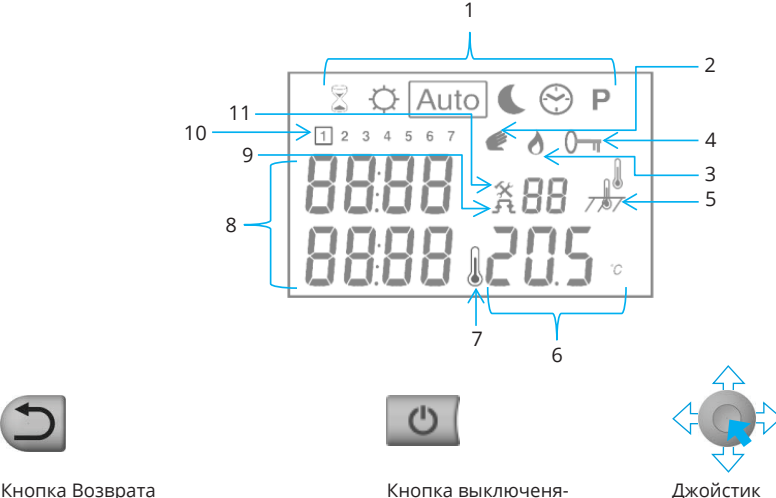

джоистик (для изменения режимов работы или значений параметров)

#### 6. РЕЖИМЫ РАБОТЫ

(для выхода из текущего меню и

возврата к заводским установкам)

Выберите джойстиком режим работы. Выбранный режим отображается в рамке

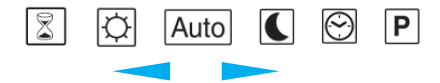

выключения

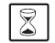

#### Режим ручного обхода установок

Задает температуру для указанного периода времени.

- Активируйте выбор режимов, нажав джойстик вверх, и выберите **Режим ручного** обхода установок.
- Нажимая джойстик вправо/влево выберите установку температуры или периода времени.
- При мигающем выбранном значении, нажимая джойстик вверх/вниз установите либо период времени от 1 часа (hour) до 44 дней (days), либо температуру в диапазоне от 5 до 37 °C:
- Сохраните установку нажав на джойстик.

|                 | Ручной режим                                                                                                    |
|-----------------|----------------------------------------------------------------------------------------------------|
| Ŷ               | Постоянное поддержание заданной температуры.                                                                                                    |
|                 | • Нажимая джойстик вверх/вниз задайте необходимую температуру. Заводская уста-<br>новка 20 °C.                                                                     |
|                 | • Сохраните установку нажав на джойстик.                                                                                                    |
| Auto            | Режим AUTO                                                                                                    |
| Auto            | Терморегулятор выполняет заданную программу.                                                                                                    |
|                 | Режим понижения                                                                                                    |
|                 | Понижение температуры.                                                                                                    |
|                 | • Нажимая джойстик вверх/вниз установите заданную температуру.                                                                                                    |
|                 | • Сохраните установку нажав на джойстик.                                                                                                    |
| $\bigcirc$      | Установка часов                                                                                                    |
|                 | • Нажимая джойстик вверх/вниз установите текущее время.                                                                                                    |
|                 | • Сохраните установку нажав на джойстик.                                                                                                    |
|                 | <ul> <li>Нажимая джоистик вверх/вниз установите текущую дату.</li> <li>Установка цасов билет завершена после рвода и сохранения параметра год (кираг»).</li> </ul> |
|                 | Роким Программи порация                                                                                                    |
| Ρ               | Нажмите джойстик. Номер программы начнет мигать. Нажимая джойстик вверх./вниз<br>выберите необходимую из списка стандартных и пользовательских программ. Сохра-    |
|                 | ните установку нажав на джойстик.                                                                                                    |
|                 | • <b>Р1</b> : Утро, вечер и выходные                                                                                                    |
|                 | • <b>Р2:</b> Утро, день, вечер и выходные                                                                                                    |
|                 | • РЗ: 7 :00 – 19:00, вечер и выходные                                                                                                    |
|                 | • <b>P4:</b> Выходные                                                                                                    |
|                 | • <b>P5:</b> 8:00 – 19:00, суббота                                                                                                    |
|                 | Пользовательские программы U1 и U2, см. п. 7.                                                                                                    |
| 0               | Режим Блокировки                                                                                                    |
| •               | Блокировка кнопок от случайного нажатия.                                                                                                    |
|                 | Доступно в режимах 😰 🔯 Auto 🕻<br>Блокировка/снятие:                                                                                                    |
|                 | • Одновременно нажмите на джойстик 🔘 и кнопку Возврата ⊃ пока на дисплее не                                                                                        |
|                 | отобразится / не исчезнет символ От                                                                                                    |
| 7. ПОЛІ         | озовательские программы U1 и U2                                                                                                    |
| Выберите о      | одну из программ <b>U1</b> или <b>U2</b> с помощью джойстика                                                                                                    |
| Bi              | ыбранные дни 🛣 🔅 Auto 🕻 😌 Р                                                                                                    |
| Вре<br>пер      | мя начала Номер периода                                                                                                    |
| Время<br>период | кончания ————————————————————————————————————                                                                                                    |
|                 |                                                                                                    |

RAK126 / © Ensto 2019

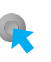

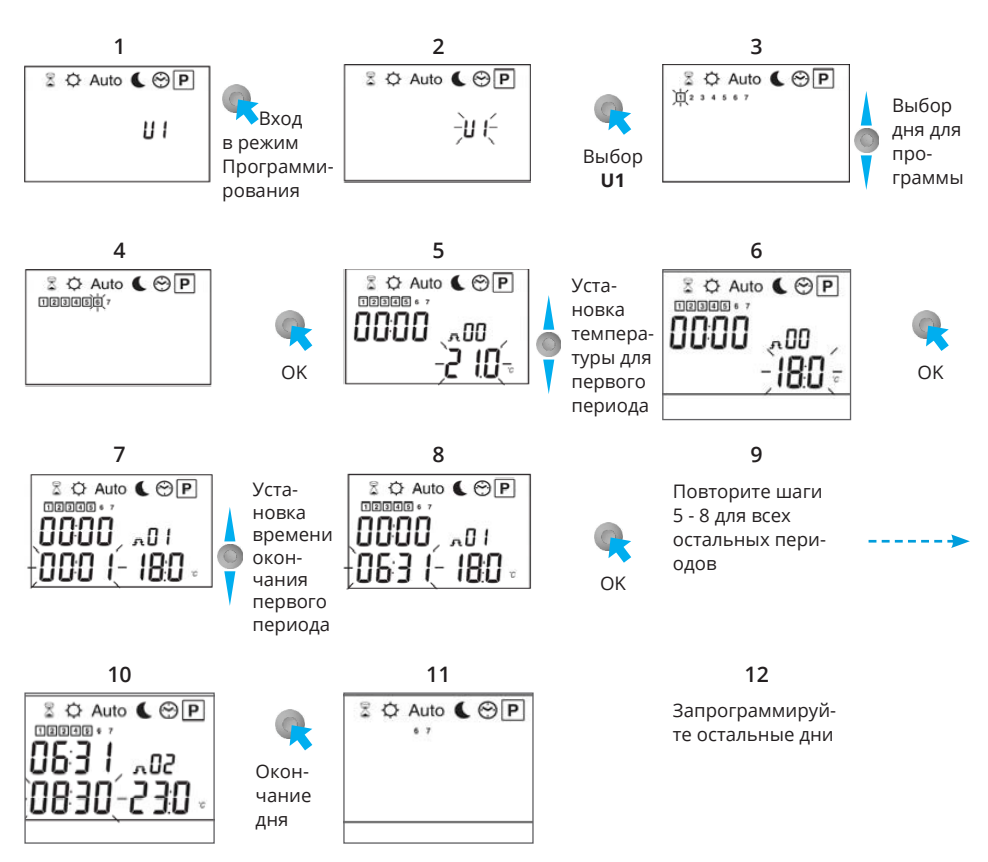

Запрограммируйте остльные дни повторяя шаги 3 – 10 для каждого.

По завершению программирования на дисплее отображается только номер программы. Для начала выполнения программы выберите режим Auto с помощью джойстика.

Для выхода из режима Программирования без сохранения настроек, нажмите Ď

Удаление пользовательских программ:

Выберите программу **U1** или **U2** выполнив шаги 1 и 2.

Когда номере программы начнет мигать нажмите 🔄 . Удерживайте кнопку нажатой примерно 5 секунд.

После удаления программы на дисплее отобразиться "Clr".

## 8. МЕНЮ УСТАНОВОК ПОЛЬЗОВАТЕЛЯ

Вход в меню установок пользователя: Выберите джойстиком Нажмите джойстик влево и удерживайте 5 секунд — Выберите джойстиком параметр, который необходимо настроить — Подтвердите выбор, нажав на джойстик Выбранный параметр мигает. Теперь его можно настроить Сохранить значение нажав на джойстик Восстановить заводские установки для выбранного параметра можно нажав на кнопку

| Параметра  |                          | Меню установок пользователя                                                                                                    |                                                   |                                                            |  |
|------------|--------------------------|----------------------------------------------------------------------------------------------------|---------------------------------------------------|------------------------------------------------------------|--|
| Но-<br>мер | Символ<br>параме-<br>тра | Описание                                                                                                    | Заводская<br>установка                            | Возможность<br>выбора                                      |  |
| 01         | SEnS                     | Выбор датчика                                                                                                    | Sens Air Only<br>Датчик<br>температуры<br>воздуха | <b>Sens Flor</b><br>Only*<br>Датчик<br>температуры<br>пола |  |
| 02         | CAL<br>Air               | Калибровка датчика температуры воздуха.**<br>Перед калибровкой терморегулятор должен про-<br>работать при выбранной температуре не менее<br>1 дня. Поместите термометр на одной высоте с<br>терморегулятором и дайте время стабилизиро-<br>вать измерение температуры. Нажмите джойстик<br>и введите значение, определенное термометром.<br>Сохраните значение нажав на джойстик.<br>Внимание! Во время калибровки нагреватель-<br>ный кабель, управляемый терморегулятором,<br>должен быть подключен. | <b>по</b><br>Не<br>калиброван                     | <b>done</b><br>Калиброван                                  |  |
| 03         | CAL<br>SoL               | Калибровка датчика температуры воздуха.<br>Перед калибровкой терморегулятор должен про-<br>работать при выбранной температуре не менее 1<br>дня. Поместите термометр на пол и дайте время<br>стабилизировать измерение температуры. На-<br>жмите джойстик и введите значение, определен-<br>ное термометром. Сохраните значение нажав на<br>джойстик.<br>Внимание! Во время калибровки нагреватель-<br>ный кабель, управляемый терморегулятором,<br>должен быть подключен.                             | <b>по</b><br>Не<br>калиброван                     | <b>done</b><br>Калиброван                                  |  |
| 04         | 1rst<br>Heat             | Функция прогрева бетонной стяжки.<br>При активации этой функции запускается про-<br>грамм на 21 сутки. В течение первых суток сум-<br>марное время нагрева 2 часа, каждые последую-<br>щие сутки время нагрева увеличивается на 1 час.<br>Температура нагрева ограничена 20 °С. Програм-<br>ма не прерывается при возможных перерывах<br>подачи питания.                                                                                                    | <b>по</b><br>Не<br>калиброван                     | <b>21</b><br>Калиброван                                    |  |
| 05         | LoAd                     | Нагрузка [Вт] подключаемая к терморегулятору.<br>При использовании встроенного датчика тем-<br>пературы воздуха максимальная подключаемая<br>нагрузка 2300 Вт.<br>При подключении нагрузки 2300 Вт - 3600 Вт,<br>используйте внешнее силовое реле (контактор).<br>Установите параметр на « <b>0000</b> ».                                                                                                    | 1500                                              | Настройка от<br><b>0</b> до <b>2300</b> с<br>шагом 50      |  |
| 09         | End                      | Выход из меню установок пользователя.<br>Индикация версии программного обеспечения.                                                                                                    | нажмите дж                                        | койстик 🥐                                                  |  |

\* Дополнительные установки зависят от настройки п.14 в меню технических настроек.

\*\* Параметр не отображается если выбран другой датчик.

# 9. МЕНЮ ТЕХНИЧЕСКИХ НАСТРОЕК

Вход в меню технических настроек: Выберите джойстиком 🔯 with the joystick.

Нажмите и удерживайте 10 секунд кнопку 🕥

Выберите джойстиком параметр, который необходимо настроить 🔫 🏾

Подтвердите выбор нажав на джойстик

Выбранный параметр мигает. Теперь его можно настроить 🌑

сохранить значение нажав на джойстик 🧖

Восстановить заводские установки для выбранного параметра можно нажав на кнопку 😂

| Параметры  |                     | Меню технических настроек                                                                                                    |                                                           |                                                                           |  |
|------------|---------------------|----------------------------------------------------------------------------------------------------|-----------------------------------------------------------|---------------------------------------------------------------------------|--|
| Но-<br>мер | Символ<br>параметра | Описание                                                                                                    | Заводская<br>установка                                    | Возможность<br>выбора                                                     |  |
| 10         | LAnG                | Язык                                                                                                    | EnGLISH                                                   | FrAnCAIS                                                                  |  |
| 11         | °C                  | Единица измерения                                                                                                    | ۰C                                                        | ٩F                                                                        |  |
| 12         | Air                 | Температура измеряется встроенным датчи-<br>ком температуры воздуха.<br>Обратите внимание что датчик определяет<br>примерное значение, которое не может быть<br>использовано в качестве точной температу-<br>ры в помещении. |                                                           |                                                                           |  |
| 13         | Flor                | Температура измеряется внешним датчиком температуры пола.                                                                                                    |                                                           |                                                                           |  |
| 14         | FL.Li               | Режим ограничения температуры пола.                                                                                                    | Нет<br>ограничения                                        | Lo: Минимум<br>Hi: Максимум<br>Lo Hi: Комбинация<br>Минимум и<br>Максимум |  |
| 15         | FL.Li<br>Lo         | Минимальная температура пола.<br>Этот параметр отображается только если вы-<br>бран соответствующий режим ограничения.                                                                                                    | 18 ºC                                                     | From <b>5 ºC</b> to<br>[ <b>FL.Li Hi – 0.5</b> ]                          |  |
| 16         | FL.LI<br>Hi         | Максимальная температура пола.<br>Этот параметр отображается только если вы-<br>бран соответствующий режим ограничения.                                                                                                    | 28 ºC                                                     | From [ <b>FL.Li Lo +</b><br><b>0.5</b> ] to <b>37 °C</b>                  |  |
| 17         | rEGU                | Алгоритм управления                                                                                                    | <b>Вр</b><br>ПИ-регулятор                                 | <b>HYSt</b><br>Вкл / Выкл                                                 |  |
| 18         | bp                  | Диапазон для ПИ-регулятора [ºC]                                                                                                    | 2.0                                                       | Настраиваемый<br><b>0.1 ºC 12.7 ºC</b>                                    |  |
| 19         | tCy                 | Период времени для ПИ-регулятора [минут]                                                                                                    | 10                                                        | Настраиваемый <b>1</b><br><b>120</b>                                      |  |
| 20         | tOn                 | Минимальное время включения нагрузки в период [минут].                                                                                                    | 2                                                         | Настраиваемый<br><b>0 tCy / 120</b>                                       |  |
| 21         | tOFF                | Минимальное время выключения нагрузки в период [минут]                                                                                                    | 2                                                         | Настраиваемый<br><b>0 tCy / 120</b>                                       |  |
| 28         | rESET               | Заводские установки                                                                                                    | Нажмите и удерживайте джойстик пока дисплей не отключится |                                                                           |  |
| 29         | End                 | Выход из меню технических настроек.                                                                                                    | Нажмите джойстик 💽                                        |                                                                           |  |

# 10. ТЕХНИЧЕСКАЯ ИНФОРМАЦИЯ

| Напряжение питания      | 230 VAC ±10%, 50 Гц                                                                       |
|-------------------------|-------------------------------------------------------------------------------------------|
| Точность измерений      | ±0.1°C                                                                                    |
| Рабочая температура     | 0 40 °C                                                                                   |
| Диапазон регулировки    | 5 37 ℃                                                                                    |
| Класс защиты            | 11                                                                                        |
| Сетпень защиты          | IP21                                                                                      |
| Максимальная нагрузка   | 3500 Вт                                                                                   |
| Выключатель             | 2-полюсный, 16 А                                                                          |
| Датчик температуры пола | NTC, 47 кОм при 25 °C, длина 4 м (возможность продления до 10 м кабель типа MMJ2x1,5 мм²) |
| Цвет                    | Полярный белый RAL 9010, янтарная подсветка ЖК дисплея                                    |
| Версия ПО               | См. меню установок                                                                        |

# 11. ВОЗМОЖНЫЕ НЕИСПРАВНОСТИ

Терморегулятор постоянно контролирует датчики. Возможные ошибки отображаются на дисплее. В целях безопасности, в случае обнаружения ошибки датчика, тепловая мощность ограничивается до 5% от установленного значения.

| Дисплей         | Причина                                              | Действия                                                                     |
|-----------------|------------------------------------------------------|------------------------------------------------------------------------------|
| Err и ЛЛ мигает | Ошибка внешнего датчика<br>температуры пола.         | Проверьте подключение датчика, заме-<br>ните его в случае необходимости.     |
| Err и имгает    | Ошибка внутреннего датчи-<br>ка температуры воздуха. | Замените терморегулятор или исполь-<br>зуйте только датчик температуры пола. |

Внимание! Работы по обслуживанию терморегулятора, его замене или замене датчика должны проводиться только квалифицированным специалистом.

## 12. ГАРАНТИЯ

Гарантийный срок для терморегуляторов ENSTO ECO составляет 2 года с даты покупки, но не более 3 лет с даты изготовления. Условия гарантийного обслуживания приведены на сайте www.ensto.com.

# 13. ОХРАНА ОКРУЖАЮЩЕЙ СРЕДЫ

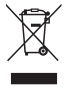

Картонная упаковка изделия пригодна для вторичной переработки.

После окончания срока службы системы теплого пола необходимо надлежащим образом утилизировать кабели, кабелепроводы и электронные компоненты в соответствии с действующими правилами утилизации.

#### СВЕДЕНИЯ О СЕРТИФИКАЦИИ

Товар сертифицирован и соответствует требованиям нормативных документов.

#### Заводы-изготовители:

"Ensto Finland Oy" ("Энсто Финланд Ой") Ensio Miettisen katu, P.O.BOX 77 (Энсио Миеттисен ул., п/я 77) 06101 Porvoo, Finland (06101 Порвоо, Финляндия)

#### Импортер:

ООО "Энсто Рус" 105062 Москва Подсосенский переулок, д.20, стр.1 Тел. +7 495 258 52 70 Факс. +7 495 258 52 69

ООО "Энсто Рус" Россия, 198205 Санкт-Петербург Таллинское шоссе (Старо-Паново), дом 206, литер А, офис 2128 тел. (812) 325 93 40 факс (812) 325 93 41

ensto.russia@ensto.com www.ensto.ru

# (UKR) КОМБІНОВАНИЙ ТЕРМОСТАТ ECO16LCDJR

# ІНСТРУКЦІЇ З МОНТАЖУ ТА ЕКСПЛУАТАЦІЇ

Комбінований електронний термостат ECO16LCDJR монтується у 1-компонентну монтажну коробку або як частина багатокомпонентної панелі приладів. Термостат придатний для застосування з додатковими аксесуарами серії Jussi.

#### 1. ТЕХНІКА БЕЗПЕКИ

- Монтаж повинен виконуватися тільки електриком з відповідною кваліфікацією.
- Перед початком монтажних робіт уважно прочитайте інструкції з монтажу.
- Інструкція з експлуатації повинна зберігатися у надійному місці і бути доступною при виконанні робіт з монтажу та обслуговування у майбутньому.

## 2. ПІДКЛЮЧЕННЯ

Див. схему підключення на сторінці 25.

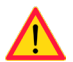

Перед проведенням будь-яких робіт з монтажу або технічного обслуговування цього термостату та пов'язаних з ним компонентів, від'єднайте обладнання від джерела електроживлення.

2.1. При встановленні необхідно застосовувати пристрій захисного відключення відповідно до діючих місцевих правил.

## 3. ПЕРЕД ВСТАНОВЛЕННЯМ

3.1. Перевірте наявність всіх деталей та інструментів, що необхідні для монтажу. Цей комплект включає в себе термостат, кришку, рамку, додатковий з'єднувач для проводів заземлення (РЕ), кабель датчика та даний буклет з інструкціями.

3.2. Перевірте, щоб майбутнє номінальне навантаження нагрівального кабелю, було еквівалентне номінальній потужності термостата.

3.3. Перевірте опір ізоляції та опір контуру теплового навантаження, яким управляє термостат. Для отримання додаткової інформації, будь ласка, зверніться до інструкцій систем пігріву.

#### 4. ВСТАНОВЛЕННЯ

4.1. Помістіть кабель датчика у суху захисну трубку, яка має пролягати між витками нагрівальних кабелів (рішення по підігріву підлоги).

#### УВАГА! Пересвідчитесь у відсутності вологи у захисній трубці.

4.2. Під'єднайте проводи заземлення (РЕ) до окремого з'єднувача.

4.3 Підключіть термостат згідно до монтажних схем. Термостат має гвинтові клеми; звільніть проводи від ізоляції на довжину у 7 мм.

4.4 Встановіть термостат у монтажну коробку, зафіксувавши його за допомогою гвинтів.

4.5. Встановіть рамку і кришку згідно до малюнку.

#### Попередження! Не натискайте на кути дисплею або сам дисплей.

4.6. Запустіть термостат, натиснувши на кнопку головного вимикача

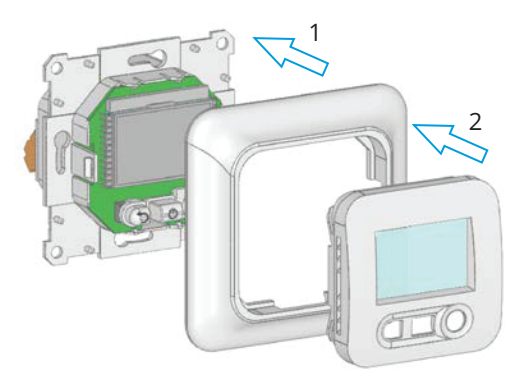

# 5. ДИСПЛЕЙ І КЛАВІШІ

- 1. Режим роботи (активний режим на дисплеї)
- 2. Індикатор тимчасового переривання програми в автоматичному режимі
- 3. Індикатор нагріву
- 4. Індикатор блокування дисплею
- 5. Тип датчику температури
- 6. Задана температура
- 7. Індикатор температури
- 8. Початковий і кінцевий час в режимі «Програма»
- 9. Часовий період в режимі «Програма»
- 10. День тижня
- 11. Номер параметру професійного або споживчого меню

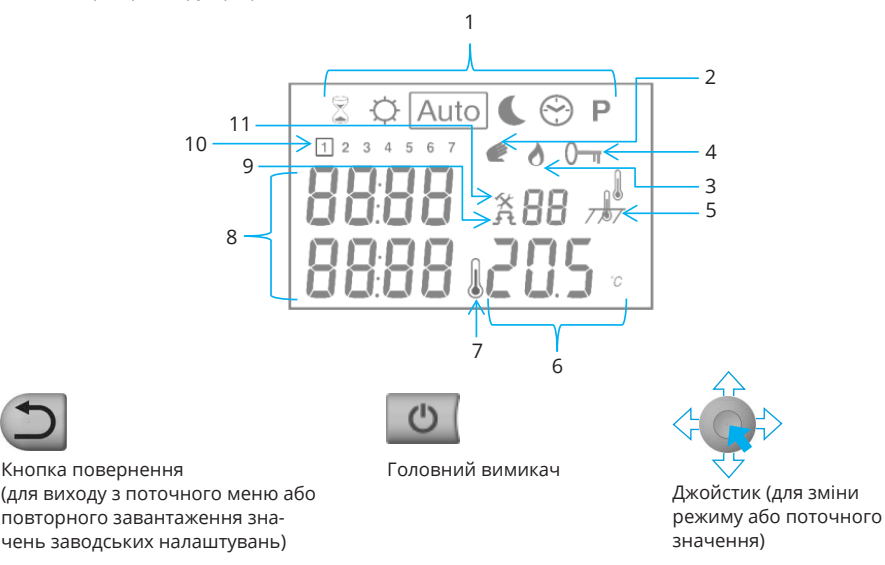

## 6. РЕЖИМИ ФУНКЦІОНУВАННЯ

Оберіть режим функціонування за допомогою джойстика. Обраний режим відображується символом у рамці

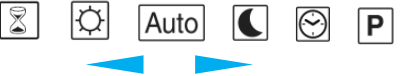

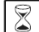

#### Режим таймер

У цьому режимі термостат підтримує встановлену користувачем температуру напротязі заданного часу.

Нажміть на джойстик для переходу в режимі «Таймер».

Джойстиком вибирають параметр часу, напротязі якого підтримується задана температура. Коли час мигає, встановіть за допомогою джойстика його значення:

- Термін в годинах «Hour», якщо потрібно значення менше ніж 24 години, або в день «Day».
- Втановіть температуру для заданого періоду часу (від 5 до 37 ° С).

Підтвердіть введення даних натисканням на джойстик. Для виходу з режиму нажміть на кнопку виходу.

| 1 | 4             |
|---|---------------|
|   | $\mathcal{T}$ |
|   | Ŷ             |

#### Режим комфорту

Режим для постійного підтримання комфортної температури.

- Натисніть джойстик вгору / вниз, щоб встановити бажану температуру. За замовчуванням встановлено 20 ° С.
- Збережіть налаштування, натиснувши на джойстик.

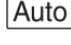

#### AUTO Mode Автоматичний режим

Термостат працює по заданій програмі.

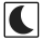

 $\odot$ 

#### Режим зниження

Режим постійного зниження температури.

- Натисніть джойстик вгору/вниз, щоб встановити температуру.
- Збережіть налаштування, натиснувши на джойстик.

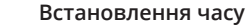

- Натисніть джойстик вгору / вниз, щоб встановити години та хвилиния.
- Підтвердіть налаштування, натиснувши джойстик.
- Встановіть день, дату та рік таким же шляхом.
- Установка часу закінчується, коли встановлення року підтверджується натисканням джойстика.

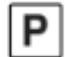

#### Програмування

Натисніть джойстик. Номер вибраної програми починає блимати. Натисніть джойстик вгору / вниз, щоб вибрати серед стандартних програм та певних користувачів. Підтвердіть вибір натисканням джойстика.

Стандартні програми:

- Р1: Ранок, вечір та вихідні дні
- Р2: Ранок, обід, вечір та вихідні дні
- РЗ: з 7 ранку по 7 вечора, вечір та вихідні дні
- **Р4:** вихідні дні
- Р5: з 8 ранку по 7 вечора, Субота

Програми **U1** та **U2**, визначені користувачем, див. Сторінку 5.

# От Блокування клавіш Використовуйте цю функцію для усунення ненавмисних маніпуляцій з кнопками. Доступно у режимах ○ ○ ○ ○

Доступно у режимах 🖹 🚺 Auto Блокування/розблокування клавіш:

 Тримайте джойстик () і кнопку повернення () натиснутими до появи/зникнення символу ()

# 7. ВСТАНОВЛЕННЯ ПЕРСОНАЛЬНОГО РЕЖИМУ U1 I U2 РОБОТИ ТЕРМОСТАТУ

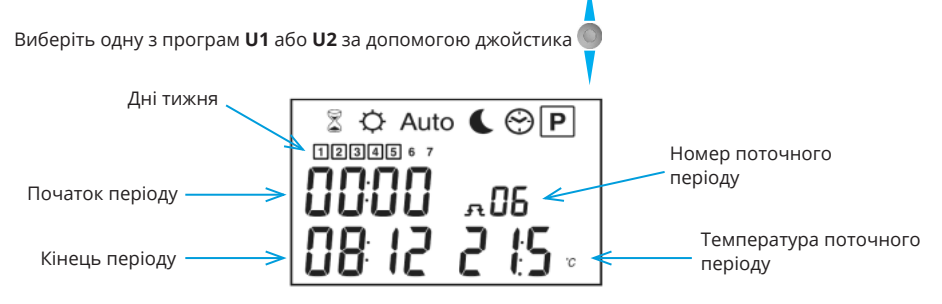

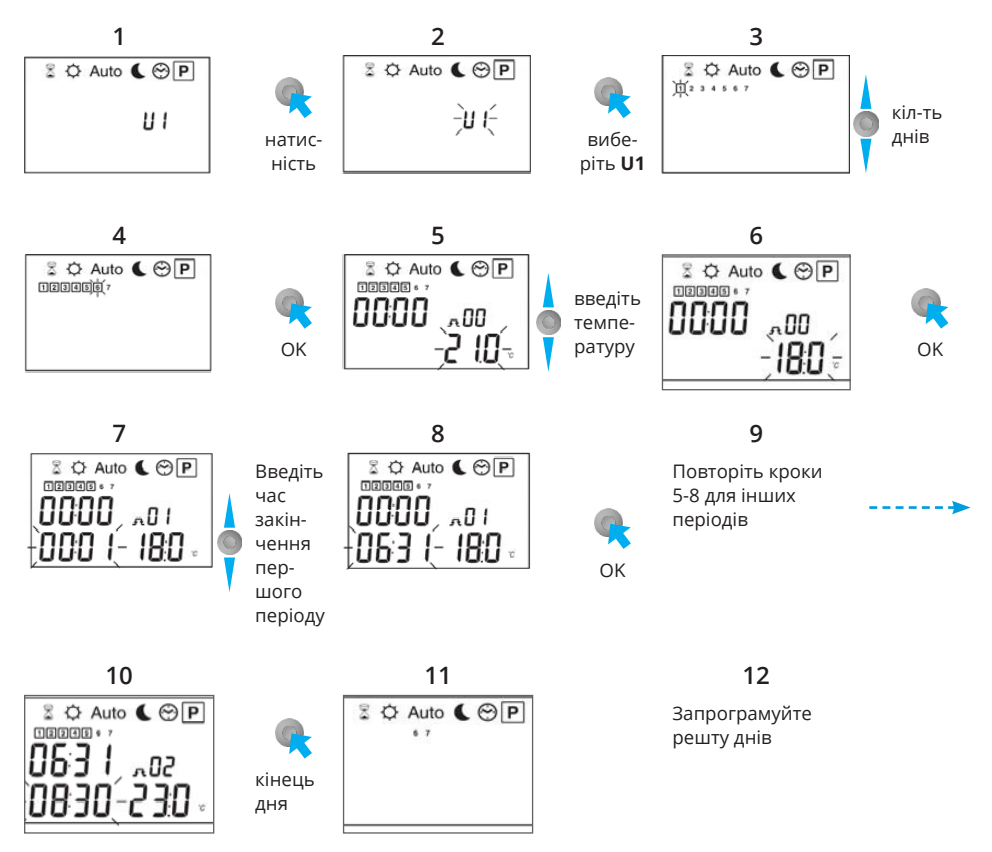

Для програмування решти днів повторіть кроки 3-10 для всіх днів.

Коли програмування завершено, на дисплеї відображається лише номер програми. Щоб запустити режим, виберіть режим Авто Auto за допомогою джойстика.

Для припинення програмування без збереження, нажміть 🗂

Скасувати персональні програми:

Виберіть **U1** або **U2** відповідно до кроків 1 і 2.

Коли номер програми блимає, нажміть 🕥 . Тримайте кнопку напротязі 5 секунд. Коли програма скасується, на дисплеї з'явиться «**Cir**».

# 8. МЕНЮ КОРИСТУВАЧА

Виберіть меню користувача: оберіть 📓 за допомогою джойстіка.

Тримайте джойстик вліво напротязі 5 сек 🔫 🔘

За допомогою джойстика оберіть параметр який треба 🔫 🌑 🗖

Натисканням джойстика підтвердіть вибір 🗬

Поточне значення блимає.

Тепер можна підтвердити натисканням джойстика 👝

Відновити заводські налаштування можна натиснувши кнопку 얼

| Параметр |                                        | Меню користу-вача                                                                                                    |                                                                            |                                                                                   |  |
|----------|----------------------------------------|----------------------------------------------------------------------------------------------------|----------------------------------------------------------------------------|-----------------------------------------------------------------------------------|--|
| Nº       | Назва                                  | Опис параметру                                                                                                    | Заводське на-<br>лаштування                                                | Заводське на-<br>лаштування                                                       |  |
| 01       | SEnS                                   | Вибір датчика                                                                                                    | Sens Air Only<br>(Тільки<br>датчик для<br>повітря)<br>Внутрішній<br>датчик | Sens Flor<br>Only*<br>(Тільки<br>датчик для<br>підлоги)<br>Зовнішній<br>датчик    |  |
| 02       | CAL<br>Air                             | Калібрування внутрішнього датчика.**<br>Процедура: Перед калібруванням використовуйте<br>термостат з одним і тим же налаштуванням темпе-<br>ратури впродовж, що найменше, одного дня. Роз-<br>містіть термометр на тій же висоті, що и термостат<br>(прибл. 1,5 м над рівнем підлоги) і надайте йому<br>достатньо часу для стабілізації. Натисніть джойстик і<br>введіть значення, яке зчитується з термометру. Збе-<br>режіть налаштування, натиснувши на джойстик.<br>Увага! Під час калібрування нагрівальний елемент,<br>яким управляє термостат, повинен бути задіяним.             | <b>по</b><br>(ні)<br>Не<br>калібрований                                    | <b>done</b><br>(виконано)<br>Калібрований                                         |  |
| 03       | CAL<br>SoL                             | Калібрування зовнішнього датчика.<br>Процедура: Перед калібруванням використовуйте<br>термостат з одним і тим же налаштуванням темпе-<br>ратури впродовж, що найменше, одного дня. Якщо<br>зовнішній датчик використовується у якості датчика<br>для підлоги, помістіть термометр на підлогу і надай-<br>те йому достатньо часу для стабілізації. Натисніть<br>джойстик і введіть значення, яке зчитується з тер-<br>мометру. Збережіть налаштування, натиснувши на<br>джойстик.<br>Увага! Під час калібрування нагрівальний елемент,<br>яким управляє термостат, повинен бути задіяним. | <b>по</b><br>(ні)<br>Не<br>калібрований                                    | <b>done</b><br>(виконано)<br>Калібрований                                         |  |
| 04       | <b>1rst</b><br>Heat<br>(1-й<br>нагрів) | Функція сушіння для бетонних підлог.<br>Коли вона активована, ця функція запускає про-<br>граму сушіння, яка триває впродовж 21 дня. Впро-<br>довж перших 24 годин загальна тривалість нагріву<br>становить 2 години. Для кожного наступного дня<br>тривалість нагріву збільшується на 1 годину. Під час<br>виконання програми температура обмежена 20 °С.<br>Функція не зупиняється внаслідок можливих пере-<br>боїв електроживлення.                                                                                                    | <b>по</b><br>(ні)<br>Не<br>калібрований                                    | <b>21</b><br>(виконано)<br>Калібрований                                           |  |
| 05       | LoAd                                   | Підключено навантаження [Вт] до термостата. Під-<br>ключити макс. 2300 Вт навантаження, коли обрано<br>внутрішній датчик.<br>Якщо ви підключаєте навантаження від 2300 Вт до<br>3600 Вт, використовуйте зовнішнє силове реле (кон-<br>тактор). Відрегулюйте параметр на « <b>0000</b> ».                                                                                                    | 1500                                                                       | Регульоване<br>у інтервалі<br>від <b>0</b> до <b>2300</b> ,<br>ступенями<br>по 50 |  |
| 09       | End                                    | Вийти зі меню.<br>При цьому відображується версія програми.                                                                                                    | Натисніть на ,                                                             | джойстик 🕵                                                                        |  |

\* Альтернативні параметри залежать від п.14 в професійному меню.

\*\* Параметр не відображається, якщо вибраний інший датчик.

# 9. ПРОФЕСІЙНЕ МЕНЮ

Виберіть професійне меню: виберіть 🔯 за допомогою джойстика.

Натисніть кнопку 🗀 і тримайте 10 секунд.

Виберіть параметр за допомогою джойстика 🔫 🌑 🛌

Підтвердіть дію натисканням на джойстик 🦳

Поточний параметр починає мигати.

Тепер можна обрати необхідний за допомогою джойстику і підтвердити дію натисканням 🗨 новіть заводські настройки для вибраного параметра, натиснувши кнопку повернення 🕥

| Параметр   |                     | Професійне меню                                                                                                    |                                                  |                                                                                                    |  |
|------------|---------------------|----------------------------------------------------------------------------------------------------|--------------------------------------------------|----------------------------------------------------------------------------------------------------|--|
| Но-<br>мер | Символ<br>параметра | Описание                                                                                                    | Заводская<br>установка                           | Возможность<br>выбора                                                                                                    |  |
| 10         | LAnG                | Мова                                                                                                    | EnGLISH                                          | FrAnCAIS                                                                                                    |  |
| 11         | °C                  | Температура                                                                                                    | ۰C                                               | ٩F                                                                                                    |  |
| 12         | Air                 | Зчитування температури, виміряне внутріш-<br>нім датчиком.<br>Зверніть увагу, що показання представляють<br>необроблені дані і не повинні використовува-<br>тися як показник фактичної кімнатної темпе-<br>ратури. |                                                  |                                                                                                    |  |
| 13         | Flor                | Зчитування температури, виміряне зовнішнім датчиком.                                                                                                    |                                                  |                                                                                                    |  |
| 14         | FL.Li               | Обмеження для зовнішнього датчика.                                                                                                    | Без обмежень                                     | Lo: Мінімальна<br>обмежень<br>Hi: Максимальна<br>обмежень<br>Lo Hi: Комбінований<br>мінімальна та мак-<br>симальна обмежень |  |
| 15         | FL.Li<br>Lo         | Мінімальна температура обмеження.<br>Цей параметр відображається лише тоді, коли<br>обрана одна із схем обмежень.                                                                                                  | 18 ºC                                            | From <b>5 ºC</b> to<br>[ <b>FL.Li Hi – 0.5</b> ]                                                                            |  |
| 16         | FL.LI<br>Hi         | Максимальна температура обмеження.<br>Цей параметр відображається лише тоді, коли<br>обрана одна із схем обмежень.                                                                                                 | 28 ºC                                            | From [ <b>FL.Li Lo + 0.5</b> ]<br>to <b>37 °C</b>                                                                           |  |
| 17         | rEGU                | Вибір типу регулювання                                                                                                    | <b>Вр</b><br>РІ<br>регулювання                   | <b>HYSt</b><br>On / Off control                                                                                             |  |
| 18         | bp                  | Значення температури для Pl control [ºC]                                                                                                    | 2.0                                              | Adjustable<br><b>0.1 ºC 12.7 ºC</b>                                                                                         |  |
| 19         | tCy                 | Вибір циклу для Pl control [⁰С](хвилини)                                                                                                    | 10                                               | Adjustable <b>1 120</b>                                                                                                    |  |
| 20         | tOn                 | Мінімальний час увімкнення навантаження протягом циклу управління [хвилини].                                                                                                    | 2                                                | Adjustable<br><b>0 tCy / 120</b>                                                                                            |  |
| 21         | tOFF                | Мінімальний час для відключення наванта-<br>ження протягом циклу управління [хвилини]                                                                                                    | 2                                                | Adjustable<br><b>0 tCy / 120</b>                                                                                            |  |
| 28         | rESET               | Заводські налаштування                                                                                                    | Натисніть на джойстик 🗨 пока<br>екран не погасне |                                                                                                    |  |
| 29         | End                 | Вийти з професійного меню                                                                                                    | Натисність на д                                  | жойстик 🤍                                                                                                    |  |

# 10. ТЕХНІЧНІ ХАРАКТЕРИСТИКИ

| Електроживлення                   | 230 В змінного струму, ±10%, 50 Гц                                |
|-----------------------------------|-------------------------------------------------------------------|
| Точність вимірювання              | ±0.1°C                                                            |
| Робоча температура                | 0 40 °C                                                           |
| Діапазон встановлення температури | 5 37 °C                                                           |
| Електричний захист                | Клас II                                                           |
| Клас захисту                      | IP21                                                              |
| Максимальне навантаження          | 3500 Вт                                                           |
| Головний вимикач                  | 2-полюсний, 16 А                                                  |
| Зовнішній датчик                  | NTC, 47 кОм / 25 ºC, кабель 4 м (з можливістю подовження до 10 м) |
| Колір                             | Корпус: полярний білий RAL 9010<br>Підсвічування екрану: янтарний |
| Версія програмного забезпечення   | Вказане у меню монтажника                                         |

## 11. ВИРІШЕННЯ ПРОБЛЕМ

Термостат постійно контролює датчики. На дисплеї відображаються можливі помилки. В цілях безпеки, у разі виходу зі строю датчика, потужність нагріву зменшується до 5% від заданої величини.

| Дисплей           | Причина                            | Коригувальна дія                                                              |  |
|-------------------|------------------------------------|-------------------------------------------------------------------------------|--|
| Err та 707 мигає  | Помилка зовніш-<br>нього датчика.  | Перевірити установку.<br>Замінити датчик, якщо це потрібно.                   |  |
| Err та в із мигає | Помилка внутріш-<br>нього датчика. | Замінити термостат або використовувати тільки з датчиком температури підлоги. |  |

Увага! Заміну термостата і роботи з технічного обслуговування може виконувати тільки електрик з відповідною кваліфікацією.

# 12. ГАРАНТІЯ

Гарантійний період для термореле ENSTO ECO становить 2 роки з дати придбання, але не довше ніж З роки з дати виробництва. Див. умови надання гарантії на веб-сайті www.ensto.com.

# 13. ІНФОРМАЦІЯ З ЕКОЛОГІЧНОЇ УТИЛІЗАЦІЇ

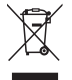

Картонне пакування виробу може бути безпечно утилізоване. Коли термін експлуатації системи теплих підлог добігає кінця, кабелі, трубну розводку та електронні компоненти слід утилізувати згідно з чинними нормативами.

# ВІДОМОСТІ ПРО СЕРТИФІКАЦІЮ

Товар сертифікований і відповідає вимогам нормативних документів

# ПРЕСТАВНИК ВИРОБНИКА В УКРАЇНІ:

ТОВ "Галант Пол електра" вул.Ярославська, 32/33 Київ, Україна, 04071 тел. (044)239 17 97

# Dimensions / Размеры / Розміри

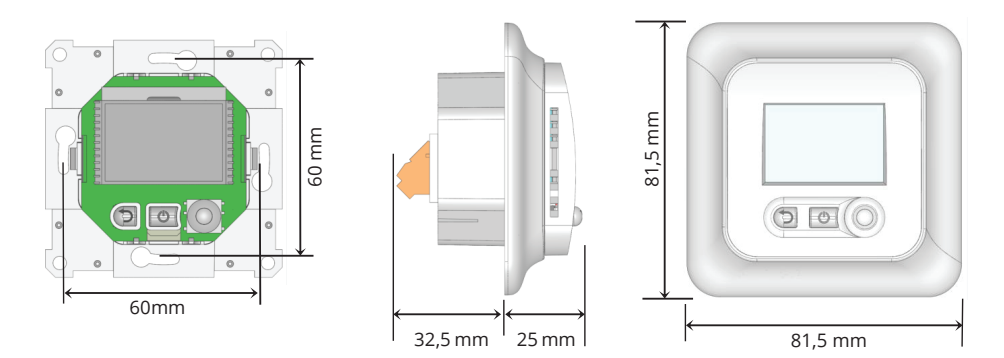

Wiring Diagram / Схема подключения / Монтажна схема

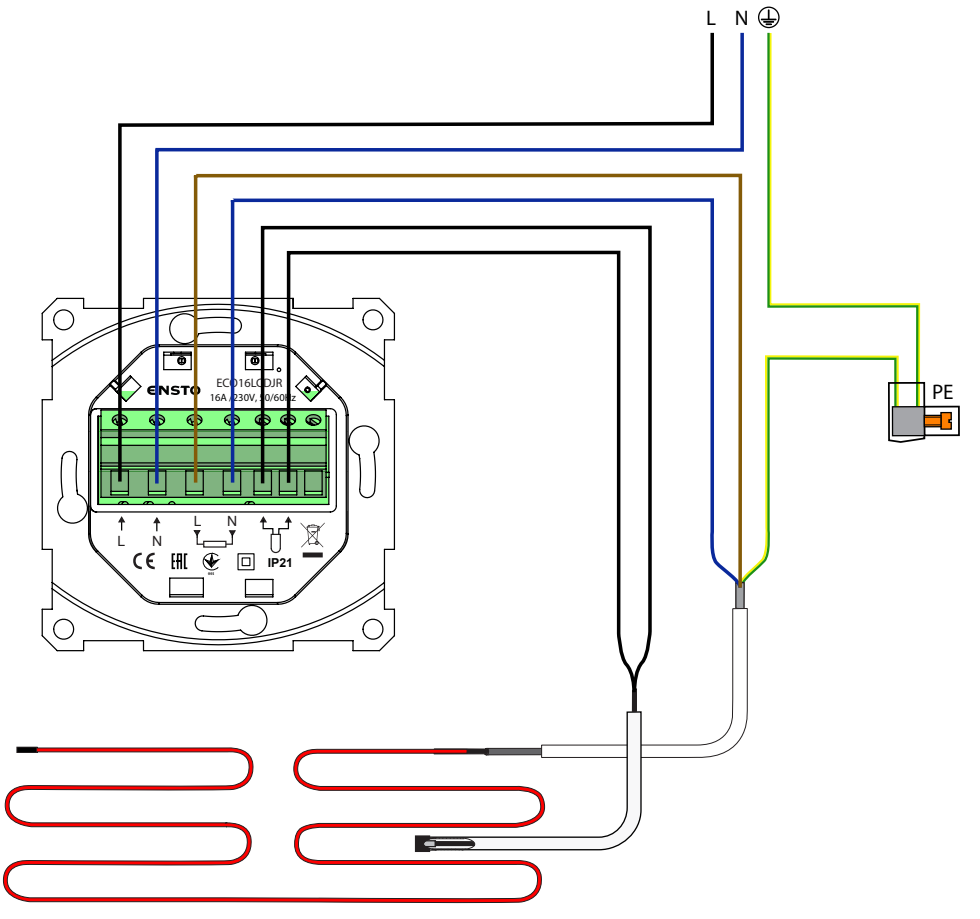

| <br> |
|------|
|      |
| <br> |
|      |
| <br> |
|      |
|      |
|      |
|      |
| <br> |
|      |
| <br> |
|      |
|      |
|      |
|      |
|      |
|      |
|      |
|      |
| <br> |
|      |
| <br> |
|      |
| <br> |
|      |
|      |
|      |
|      |
|      |
|      |
| <br> |
|      |
|      |
|      |
|      |
|      |
| <br> |
|      |
|      |
|      |
|      |
|      |
|      |
| <br> |
|      |
| <br> |
|      |
| <br> |

<

| <br> |
|------|
|      |
|      |
|      |
| <br> |
|      |
|      |
| <br> |
|      |
| <br> |
|      |
| <br> |
|      |
| <br> |
|      |
|      |
|      |
|      |
| <br> |
|      |
|      |
|      |
|      |
|      |
| <br> |
|      |
|      |
|      |
|      |
|      |
|      |
|      |
|      |
|      |
|      |
|      |
|      |
|      |

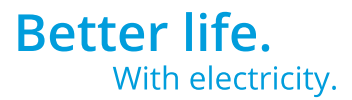

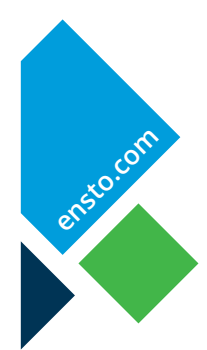

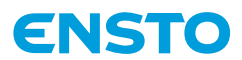

Ensto Finland Oy Ensio Miettisen katu 2, P.O. Box 77 FIN-06101 Porvoo, Finland Tel. +358 20 47 621 Customer service +358 200 29 007 ensto@ensto.com

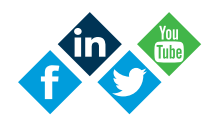